### **ANLEITUNG**

# Facebook Ticketshop erstellen

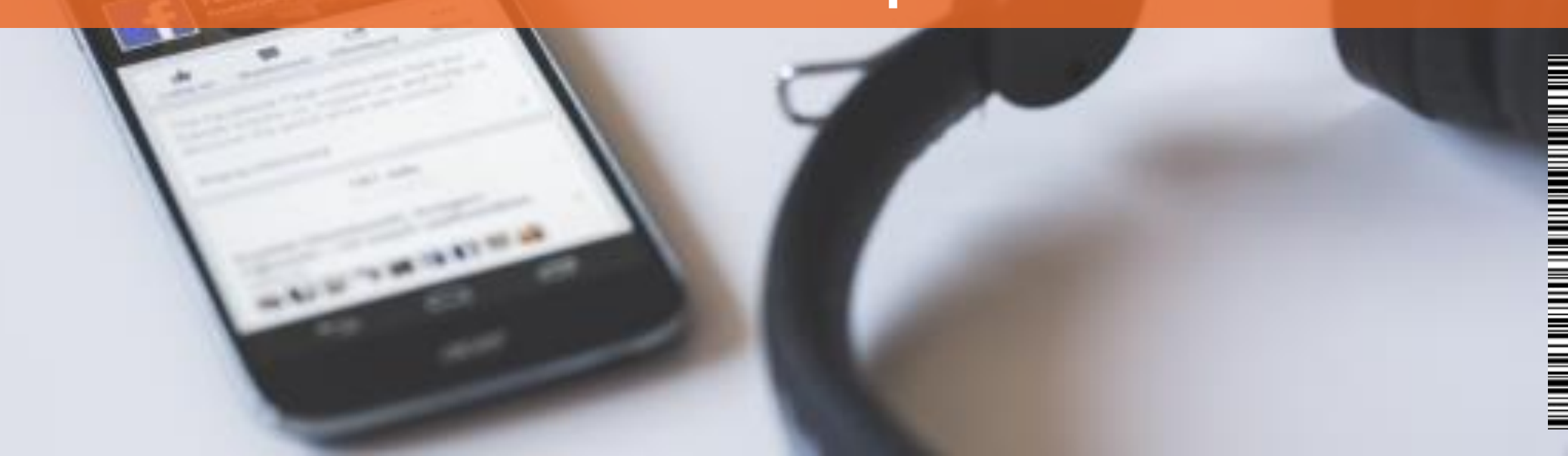

## Einrichten des Ticketshops

Diese kurze Anleitung hilft Ihnen, den Ticketverkauf auf Facebook einzurichten.

In einigen einfachen Schritten ermöglichen Sie Ihren Ticketkäufern, direkt mit Ihrem Facebook Login Tickets für Ihre Veranstaltung zu buchen.

Bitte beachten Sie: Der Ticketshop funktioniert nur auf Facebook Fanpages («Gefällt mir» Seiten) und nicht auf Profilen oder Veranstaltungsseiten.

Bei Fragen & Problemen sind wir für Sie da: marketing@ticketino.com

### Bei Facebook als Entwickler anmelden

Damit Sie den Ticketshop einrichten können, müssen Sie sich zuerst kostenlos als Facebook Entwickler anmelden.

Rufen Sie einfach folgende Seite im Browser auf: <u>https://developers.facebook.com/</u> und klicken Sie oben rechts auf den blauen «Log In» Button. Geben Sie Ihre Facebook Login Daten ein und klicken Sie auf «Anmelden» um fortzufahren.

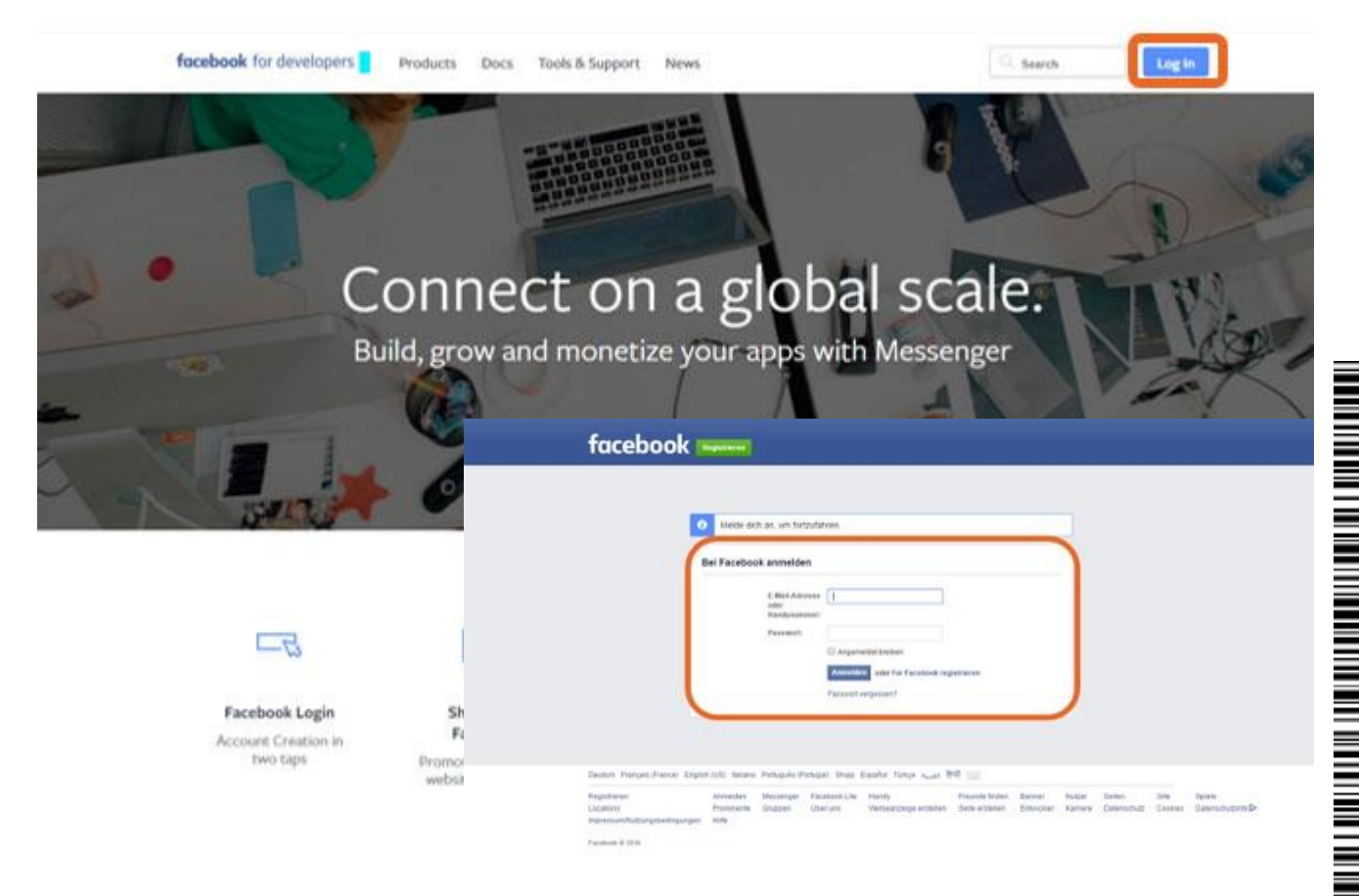

## Neue App hinzufügen

Nachdem Sie sich erfolgreich als Entwickler angemeldet haben, können Sie den neuen Ticketshop einrichten. Klicken Sie zuerst auf Meine Apps (oben rechts) und anschliessend auf Neue App hinzufügen. Dazu passen Sie den Anzeigename an (Ticketshop) und geben Sie Ihre Kontakt E-Mail-Adresse an.

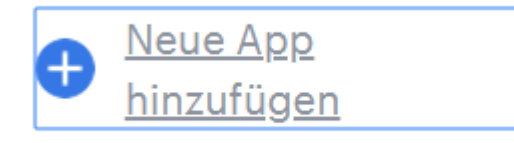

#### Erstelle eine neue App-ID

Integriere Facebook jetzt in deiner App oder auf deiner Website

| Anzeigename            |  |  |  |
|------------------------|--|--|--|
| Ticketshop Beispiel    |  |  |  |
| Kontakt-E-Mail-Adresse |  |  |  |
| info@ticketino.com     |  |  |  |
|                        |  |  |  |

Danach klicke auf App-IP erstellen.

Indem du fortfährst, stimmst du den Facebook-Plattformrichtlinien zu

Abbrechen App-ID ersteller

## Allgemeine Einstellungen

Als nächstens begeben Sie sich im direkten Weg oben links zu Einstellungen – Allgemeines.

Ergänzen Sie die Angaben: App Domains (Ihre Website)und URL zur Datenrichtlinie (Auch Ihre Website).

Wenn Sie über keine Website verfügen, verwenden Sie <u>www.ticketino.com</u>.

| ¢  | Ticketshop Beispiel | • |                                                                              |                                                                                                    |          |
|----|---------------------|---|------------------------------------------------------------------------------|----------------------------------------------------------------------------------------------------|----------|
|    |                     |   |                                                                              |                                                                                                    |          |
|    |                     |   | App-ID                                                                       | App-Geheimcode                                                                                     |          |
| Ħ  | Dashboard           |   | 719744071735853                                                              | •••••                                                                                              | Anzeigen |
| ¢  | Einstellungen       | - | Anzeigename                                                                  | Namespace                                                                                          |          |
|    | Alleemeinee         |   | Ticketshop Beispiel                                                          |                                                                                                    |          |
|    | Aligemeines         |   | App Domains                                                                  | Kontakt-E-Mail-Adresse                                                                             |          |
|    | Erweitert           |   | www.ticketino.com ×                                                          | info@ticketino.com                                                                                 |          |
| ٩J | Rollen              | • | URL zur Datenrichtlinie                                                      | Nutzungsbedingungen URL                                                                            |          |
| â  | Benachrichtigungen  | + | www.ticketino.com                                                            | Nutzungsbedingungen für Login-Dialog und App-Details                                               |          |
| 0  | App Review          |   | App-Symbol (1.024 x 1.024)                                                   | Kategorie<br>Wähle eine Kategorie aus ▼<br>Weitere Informationen zu App-Kategorien findest du hier |          |
|    |                     |   | Kommerzielle Verwendung<br>Diese App verwendet Facebook-Tools oder Daten, um |                                                                                                    |          |
|    |                     |   | mein eigenes Unternehmen zu unterstützen                                     |                                                                                                    |          |
|    |                     |   | t annese nu audava Hušavaalanan nu biašan                                    |                                                                                                    |          |

## Seiten-Tab

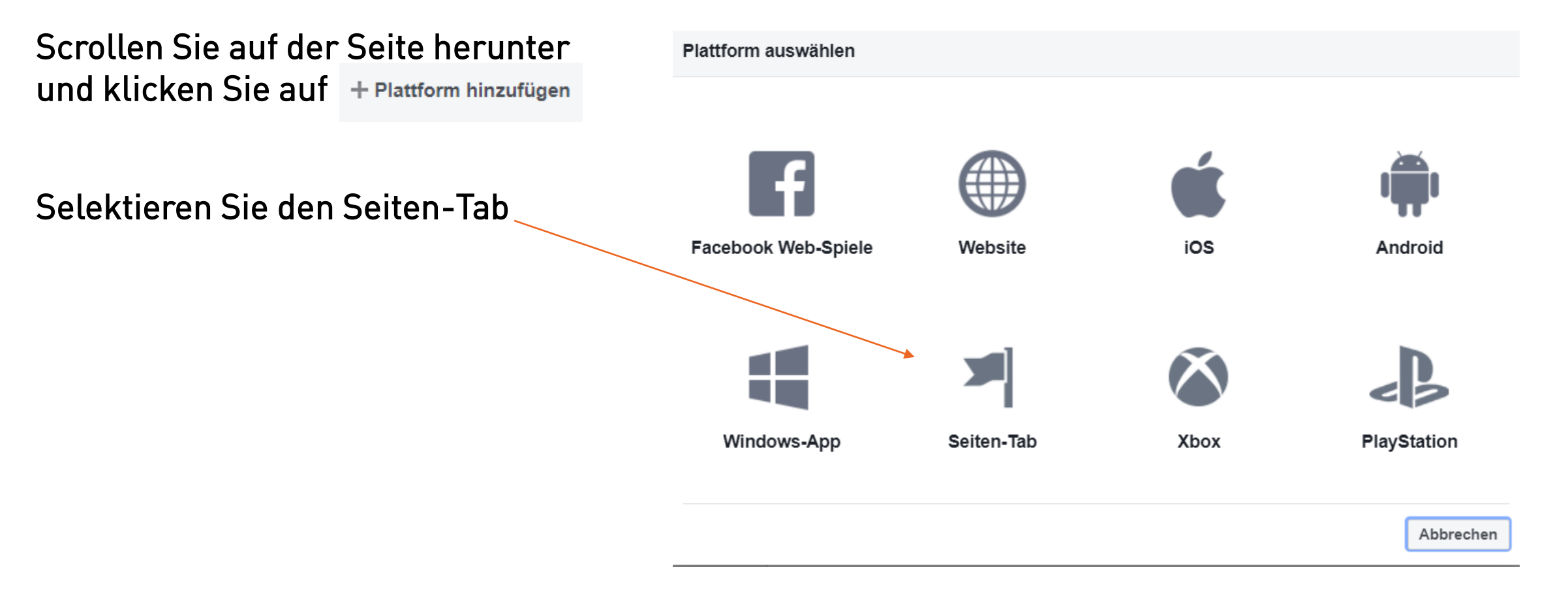

## Veranstalter Cockpit link Generierung

Öffnen Sie nun in einer neuen Seite Ihr Veranstalter Cockpit.

Gehen Sie zu Event-Link generieren.

Wählen Sie die Event-Gruppe aus (oder alle Events dieses Veranstalters)

Klicken Sie auf Event-Link und kopieren Sie den URL-Link.

|   | Mein Profil<br>Übersicht Cockpit                 | Links generieren               |                                                                                         |
|---|--------------------------------------------------|--------------------------------|-----------------------------------------------------------------------------------------|
|   | Profil bearbeiten                                |                                |                                                                                         |
|   | Meine Bestellungen                               | Sprache auswählen:             | Deutsch 🔻                                                                               |
|   | Eventverwaltung<br>Event<br>erstellen/bearbeiten | Art des Links:                 | <ul> <li>Alle Events dieses Veranstalters</li> <li>Events einer Event Gruppe</li> </ul> |
|   | Event-Gruppen                                    |                                | Für einen einzelnen Event                                                               |
|   | Event-Link<br>generieren                         |                                |                                                                                         |
| - | Saalplan                                         | Event-Gruppe                   | Alle                                                                                    |
|   | Promotion-Codes                                  |                                |                                                                                         |
|   | Einlasskontrolle                                 | Erstellen:                     | Button                                                                                  |
|   | Event-Abrechnung                                 |                                | Event-Link                                                                              |
|   | Event-Auswertung                                 |                                | ◯Iframe                                                                                 |
|   |                                                  |                                | Overanstalter-Ticketshop                                                                |
|   | Kunden-                                          |                                |                                                                                         |
|   | Bestellungen                                     | Link URL:                      |                                                                                         |
|   | Kunden-Bestellungen                              | https://www.ticketino.com/de/0 | Drganizer/1268513/                                                                      |
|   |                                                  | 1                              | /                                                                                       |

## Veranstalter-Link einfügen

#### Seiten-Tab

Danach können Sie die Einstellungen auf der Developer Seite ergänzen: Die kopierte URL des Cockpits und der Name für den Seiten

| tps://www.ticketino.com/                                                                                                    |                                                                                                    |  |  |  |
|----------------------------------------------------------------------------------------------------|----------------------------------------------------------------------------------------------------|--|--|--|
| Name des Seiten-Tabs                                                                                                    | Bearbeitungs-URL für Seiten-Tab                                                                               |  |  |  |
| Ticketshop Beispiel                                                                                                    | Seitenadministratoren verwenden dies, um ihre App für Seiten-Tabs z                                           |  |  |  |
| Ein       Kontrolle des Seitenadministrators         Administratoren können App-Bild und Name überschreiben         Bild für Seiten-Tab | I         Breites Seiten-Tab?           Die Standardbreite beträgt 520 Pixel und die Standardlänge 820 Pixel. |  |  |  |
| +                                                                                                    |                                                                                                    |  |  |  |

Klicken Sie anschliessend auf Änderungen speichern.

Änderungen speichern

## App ein und Öffentlich schalten

Klicken Sie nun oben rechts auf den Button und Stellen Sie die App auf AN.

Status: In Entwicklung

Setzen Sie bei der Veröffentlichung eine Kategorie fest und klicken Sie anschliessend auf Bestätigen.

#### Soll für die App der Status "Öffentlich" festgelegt werden? 🛛 🗵

Bist du sicher, dass du deine App öffentlich machen möchtest? Sollte deine App Berechtigungen oder Features verwenden, die einen Review erfordern, dann reiche sie bitte vor der Veröffentlichung zum App Review ein. Mehr dazu

Bitte wähle vor der Veröffentlichung eine Kategorie aus Kategorie

Wähle eine Kategorie aus

## Schritt 5: App ID eingeben & Page Tab generieren

Ticketshop Beispiel

Kopieren Sie nun die App ID in den Einstellungen der App.

Öffnen Sie einen neuen Tab und fügen Sie die App ID in den folgen Link anstelle von (app\_id) und bei (app\_domain) Ihre Website oder <u>www.ticketino.com</u>) ein:

Diesen Link verwenden: https://www.facebook.com/dialog/pagetab?app\_id=[appid]&redirect\_uri=http://[app-domain]

#### **Beispiel des Links:**

https://www.facebook.com/dialog/pagetab?app\_id=451 2541651&redirect\_uri=http://www.ticketino.com

Suchen Sie die Seite aus, auf welcher Sie den Tab einbinden möchten und schon ist der Tab auf Ihrer Facebook Seite eingebunden

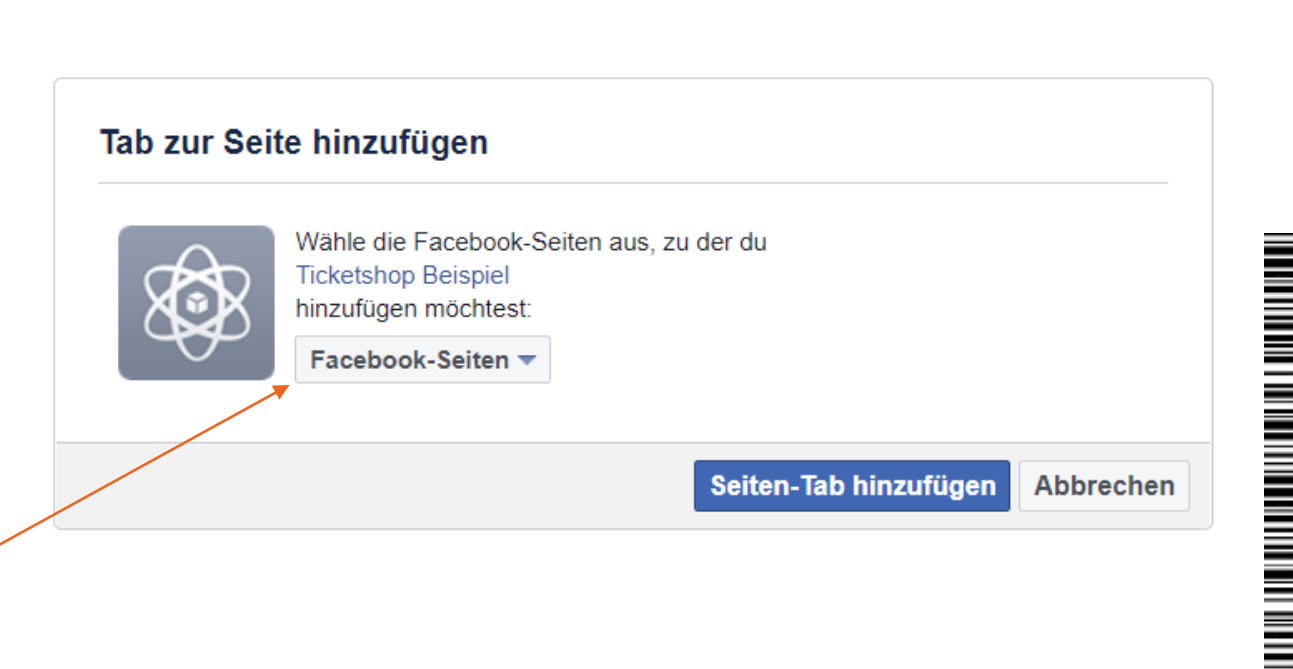

APP-ID: 719744071735853

### Facebook Tab Rangliste

- Klicken Sie bei der Facebook Fanseite-Seite oben rechts auf Einstellungen und danach auf Template und Tabs.
- Mit dem 📃 kann nun die Anzeigenrangliste der Tabs angepasst werden.

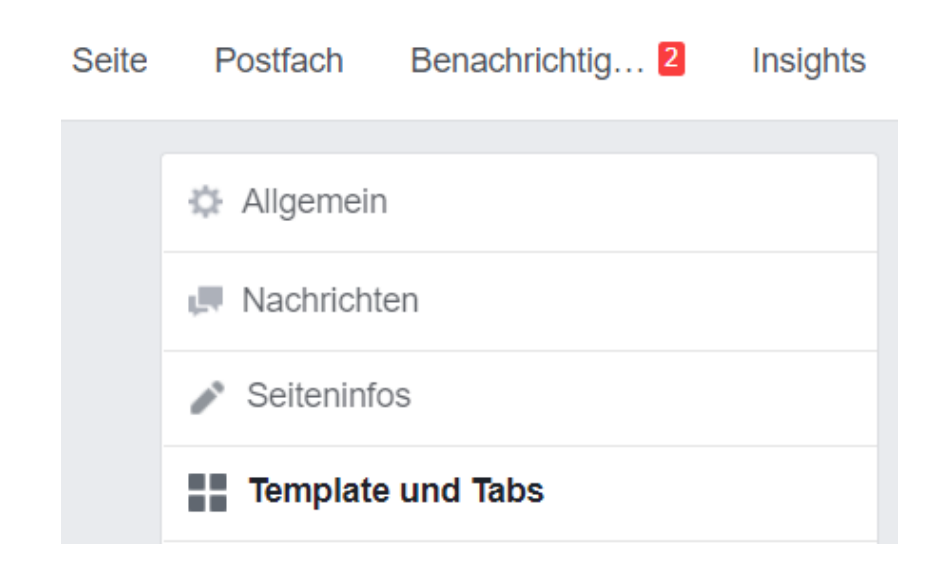

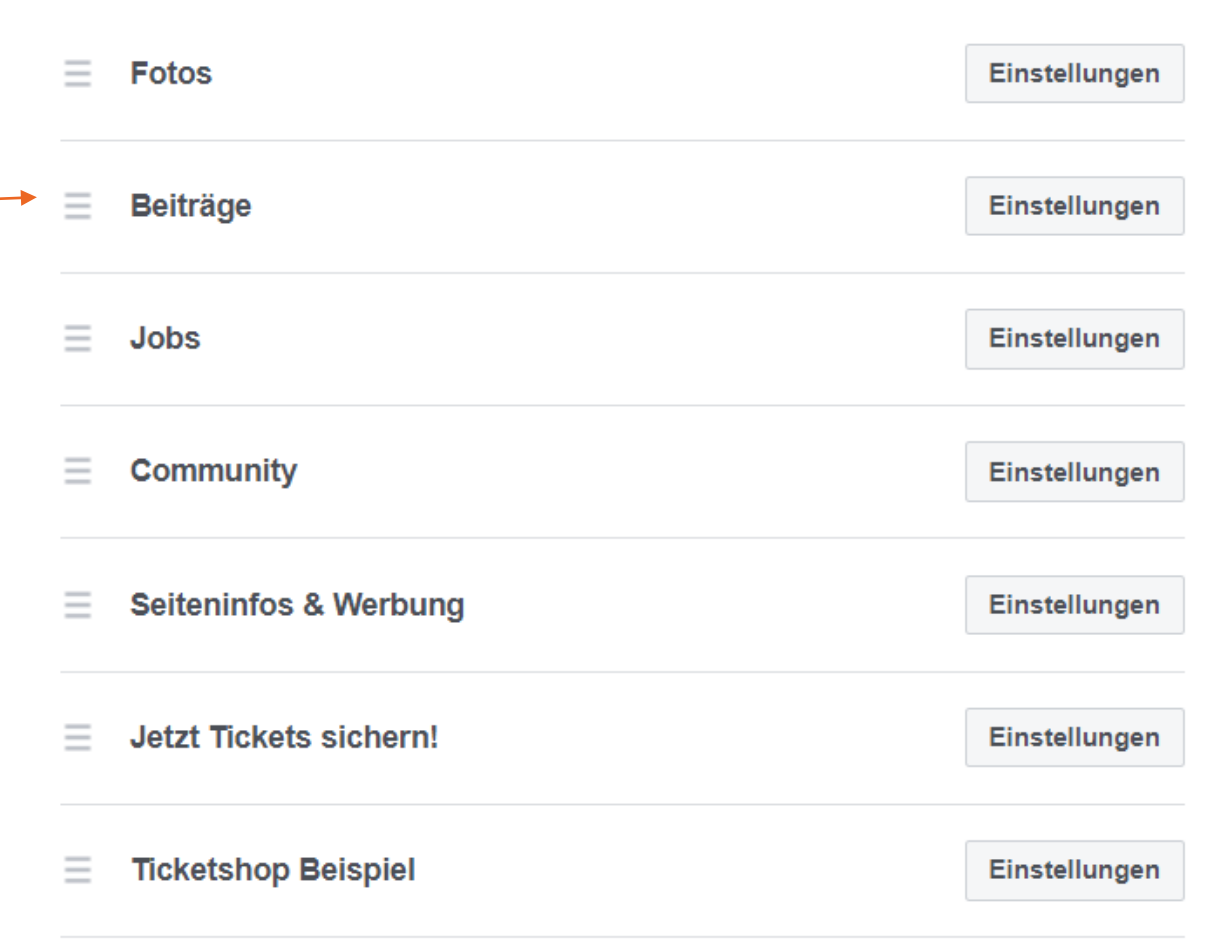

### Wir sind für Sie da!

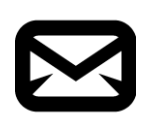

Bei Fragen & Problemen sind wir für Sie da: <u>marketing@ticketino.com</u> Sie erreichen uns für Allgemeine Anfragen unter <u>info@ticketino.com</u>

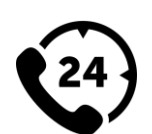

#### TICKETINO Deutschland

Office Zürich +41 43 500 40 80

**TICKETINO Schweiz** 

Office Berlin +49 30 201 696 003

Office Lausanne +41 21 869 73 90

#### Sitz der Gesellschaft

TICKETINO AG Platz 4 6039 Root D4 Schweiz

#### Geschäftsleitung:

Franz G. Wyss, CEO Patrick Walgis, CTO Luca Forcellini, Head of Service Center Markus Wilhelm, Head of Sales Michael Marti, Head of Marketing

Rechtsform: Aktiengesellschaft Gerichtsstand: Zürich Handelsregisternummer: CH-020.4.027.027 Unternehmens-Identifikationsnummer (UIDG): CHE-110.129.989

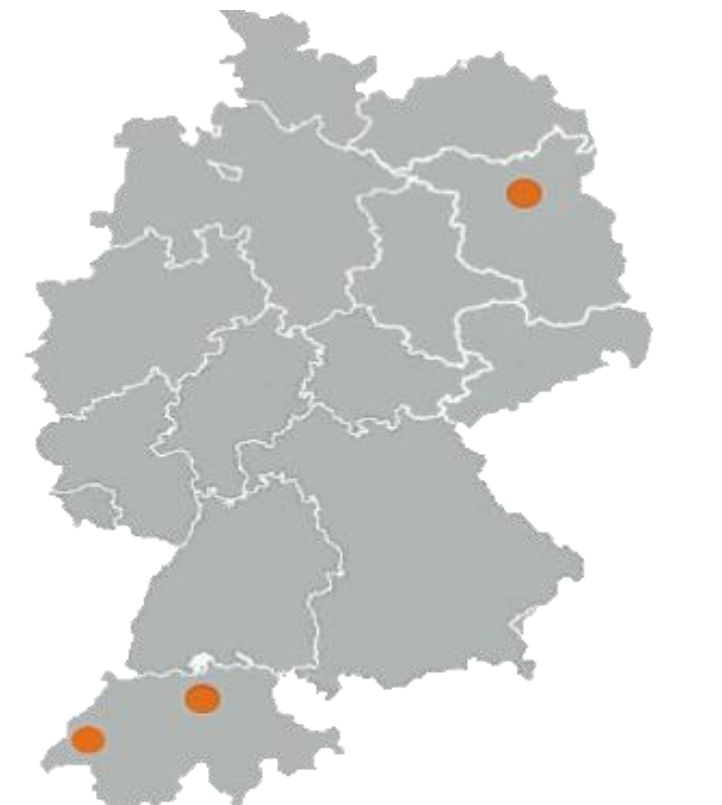

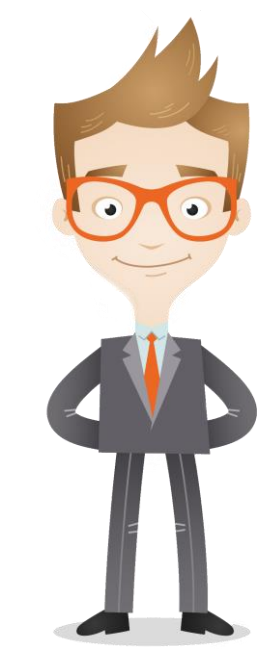